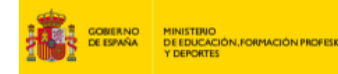

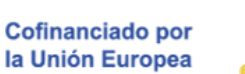

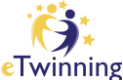

# Lehen urratsak eTwinningen: zure profila

CS intel INSTITUTO NACIONAL TECNOLOGÍAS EDUCA FORMACIÓN DEL PRO

eTwinningen parte hartzeko, lehenik eta behin EU Login kontu bat sortu behar da, eta, ondoren, eTwinningen online plataforman alta eman. Behin zure profila/kontua baliozkotuta, eskaintzen dituen funtzionalitate guztiak baliatu ahal izango dituzu.

**eTwinning profila** zure burua irakasleen aurrean aurkezteko erabiltzen duzun bisita-txartela da, irakasleei zu ezagutzeko aukera ematen diena. Horregatik, komenigarria da zure profilari buruzko informazioan arreta jartzea eta ematen duzun irudia zaintzea.

Hona hemen zure profila aztertzen eta behar bezala osatzen lagunduko dizuten jarraibide batzuk. Noizean behin eguneratzea komeni da.

# Zer diot neure buruari buruz eTwinningen?

# 1) Irudia

Aukeratzen dugun irudiak guri buruzko informazioa ematen du. eTwinningen, beste sare sozial askotan bezala, irudi bat duten profilek bisita eta interakzio gehiago jasotzen dituzte, irudirik ez dutenek baino.

Irudi pertsonal bat edo abatar pertsonalizatu bat erabiltzea komeni da (editatua edo ez), zu identifikatzeko balioko duena.

# 2) Zure buruari buruz

Hor gure profil profesionala (ematen ditudan irakasgaiak edo nire ikasleen adina), gure interesak eta gure lan-ildo nagusiak deskribatuko ditugu. Editatu eta eguneratu daitekeen arren, epe labur eta ertainean informazioa egonkorra

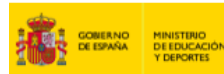

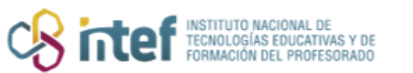

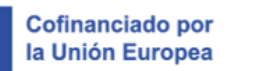

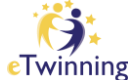

dela suposatzen da. Bilatzaileek aurkitu ahal izateko gako-hitzak sartzea komeni da. Beste eTwinner batzuekin komunikatzeko erabili nahi ditugun hizkuntzak erabili beharko genituzke. Garrantzitsua da balizko proiektuei eta lan-ildoei buruzko funtsezko ideiak txertatzea, eta informazio hori guztia hizkuntza batean baino gehiagotan adieraztea.

#### 3) Deskribapena

Hori da beste eTwinner batzuekin interakzio zuzena izateko espazioa. Hor gure informazio eguneratua erakutsiko dugu, edo jarraitzen ditugun kontaktuen informazioa ikusi eta iruzkinduko dugu: gomendioak, eTwinningeko beste jarduera batzuk, proiektuen iradokizunak, baliabide interesgarriak...

Onena da informazioa espezifikoa eta erabilgarria izatea, beste eTwinner batzuek zure interesak gehiago ezagutzeko aukera izan dezaten. Deskribapen hori oso erabilgarria da zure profilaren antzekoa duen eta zure interes berdinak dituen edozein irakaslerentzat. Halaber, zure oholean interakzioak izatera eta iruzkinak egitera gonbidatzen zaitu.

# 4) Eskuragarritasuna / Join eTwinning

Begiratu zure egoerari, "eTwinning proiektuetarako eskuragarri" zauden ala ez marka dezakezu. Zure benetako lehentasunak islatzen al ditu? Gogoratu, "ez eskuragarri" gisa agertzen bazara, ikusezina izango zarela beste eTwinner batzuentzat kide bila ari direnean.

# 5) Nire erakundea

Gure ikastetxeaz ematen dugun informazioa garrantzitsua da. Mesedez, kontuan izan honako puntu hauek:

- Eskatzen diren datu guztiak agertzen dira.

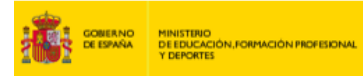

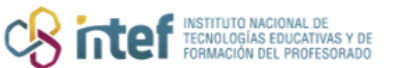

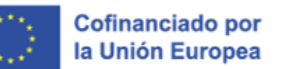

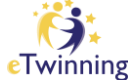

- Ikastetxearen eta zuzendaritzaren mezuak erakundeen kontu aktiboak dira, eta normalean erabiltzen dira.

Garrantzitsua da egiten diren aldaketak eTwinning-en erregistratutako gainerako kideei eta zuzendaritza-taldeari jakinaraztea.

# Non egin behar ditut aldaketak?

Goiko eskuineko menu zabalgarrian, sartu "Nire profila" atalean eta, ondoren, sakatu "Profila editatu". Ez ahaztu irten aurretik egiten dituzun aldaketak gorde behar dituzula "Aldaketak gorde" botoiari emanda.

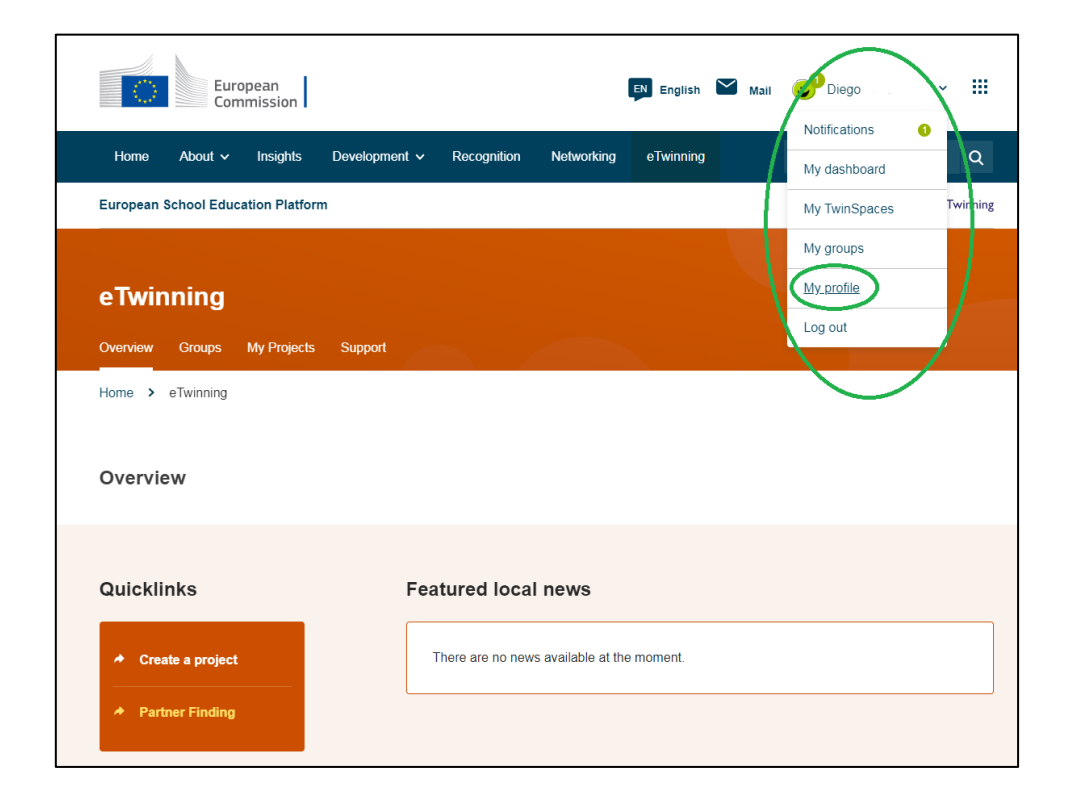

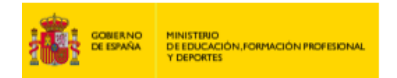

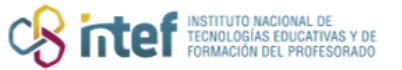

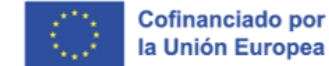

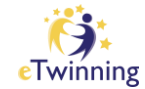

|                   | Euroj<br>Comi | pean<br>mission |                                               |      |                   |            | EN English | $\geq$ | Mail | 🙂 Diego            | ~       |     |  |
|-------------------|---------------|-----------------|-----------------------------------------------|------|-------------------|------------|------------|--------|------|--------------------|---------|-----|--|
| Home Abou         | t 🗸           | Insights        | Developmen                                    | t 🗸  | Recognition       | Networking | eTwinning  | I      |      | Search for content |         | Q   |  |
| European School I | Educa         | tion Platform   | n                                             |      |                   |            |            |        |      |                    |         |     |  |
| Home > Network    | king          | > People        | > Diego                                       |      |                   |            |            |        |      |                    |         |     |  |
|                   |               |                 | TEACHER<br>Diego<br>Oiego Fernár<br>Show more | • eT | winning validated |            |            |        | (    | CD 36 contacts     |         |     |  |
| Organisations     |               | About           | Projects                                      |      |                   |            |            |        |      |                    |         |     |  |
| Organisatio       | ns (2         | 2)              |                                               |      |                   |            |            |        |      | Add or             | ganisat | ion |  |

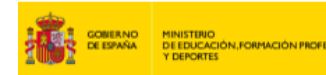

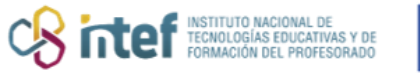

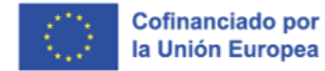

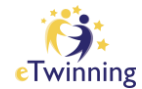

| European School Education Platform                                                                                                    |                                                 |
|----------------------------------------------------------------------------------------------------|-------------------------------------------------|
| Diego                                                                                                    |                                                 |
| Diego                                                                                                    | Ouerdar cemblos Car                             |
| ▼ Account information                                                                                                    |                                                 |
| The following information comes from your EU Login account. You can change these<br>details, as well as your password, on the EU Login website.<br>First Name: Diego<br>Last Name:<br>Correo electronico: | Para cambiar la<br>credencias de                |
| Change EU login credentials                                                                                                    |                                                 |
| ▼ About you                                                                                                    |                                                 |
| Education type School Education × ~                                                                                                    | Tu informació<br>profesional e                  |
| Subjects you are interested in<br>Optional if you completed "Interested vocational subjects"<br>Special Needs Education x *                                                                               | intereses.                                      |
| Vocational subjects you are interested in<br>Optional if you completed "interested subjects"<br>Elija algunas optiones                                                                                    |                                                 |
| Country of work * Spain v                                                                                                    |                                                 |
| ▼ Your platform experience                                                                                                    | Tu foto de port                                 |
| Sin titulo png<br>auter                                                                                                    | También apare<br>aquí aspectos d<br>privacidad. |
| Description                                                                                                    | <u> </u>                                        |
| Diego                                                                                                    |                                                 |

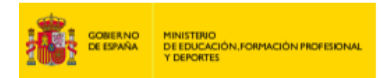

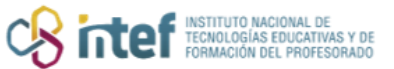

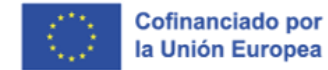

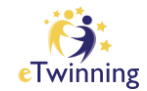

| ▼ Join eTwinning<br>This will show other users if you are available for new projects.                                     | Muéstrate como "disponible" para<br>que otro eTwinners puedan<br>colaborar contigo. |
|----------------------------------------------------------------------------------------------------|-------------------------------------------------------------------------------------|
| Available for eTwinning project                                                                                           |                                                                                     |
|                                                                                                    |                                                                                     |
|                                                                                                    |                                                                                     |
| Deactivate profile<br>In order to deactivate your profile check the following checkbox and save the page.                 | En este apartado puedes<br>desactivar tu cuenta<br>temporalmente                    |
| Deactivate profile In order to deactivate your profile check the following checkbox and save the page. Deactivate profile | En este apartado puedes<br>desactivar tu cuenta<br>temporalmente.                   |